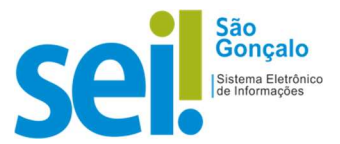

## **POP - Procedimento Operacional Padrão**

## POP 07 – Cancelar documento

## Atenção:

- I. Quando a exclusão de um documento não for permitida, o sistema apresentará para a unidade geradora a opção "Cancelar Documento".
- II. Para a execução da atividade o processo precisa estar aberto na unidade geradora do documento;
- III. O documento cancelado continuará na árvore do processo, porém não sendo possível mais acessar o seu conteúdo.
- *IV. O cancelamento de um documento equivale a desentranhamento e requer justificativa.* 
  - 1. Cancelar Documentos no SEI!:
  - 1.1. Selecione o documento e em seguida, no ícone "<u>Cancelar Documento</u>" (Certifique-se de estar na unidade que gerou e/ou incluiu o documento):

| PREFEITURA MUNICIPAL DE SÃO GONÇALO | Menu | Pesquisar | Р SEMAD/GAB 🗄 🕀 单 🗙 🔱 |
|-------------------------------------|------|-----------|-----------------------|
| = 000075/2021-4 💿 🟅 💼               |      | / 2. 1    | 🗼 📚 🖻 🖶 📄             |

 Na tela exibida, informe o "<u>Motivo</u>" do cancelamento e logo após clique em "Salvar":

| PREFEITURA MUNICIPAL DE SÃO GONÇALO                                                                                                    |                    |                |                       |
|----------------------------------------------------------------------------------------------------|--------------------|----------------|-----------------------|
| sei.                                                                                                    |                    | Menu Pesquisar | 🔎 semad/gab 📰 🔁 ᆂ 🗙 🔱 |
| 03.00075/2021-4 0 0 | Cancelar Documento |                | Salvar                |
| Q Consultar Andamento                                                                                                    |                    |                |                       |

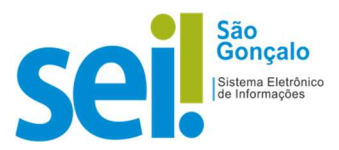

**RESULTADO ESPERADO:** *O documento cancelado.* 

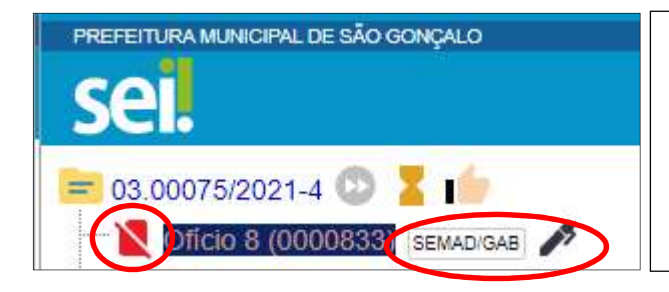

**IMPORTANTE**: Como na imagem ao lado, o registro do documento permanecerá na árvore de documentos do processo, com o ícone correspondente e sem a possibilidade de acesso ao conteúdo.

**<u>RESULTADO ESPERADO</u>** - Documento Cancelado.

## \*Atualizado para SEI! 4.0, usado como referência o SEI!TJSC:

https://www.tjsc.jus.br/documents/3043367/11764130/21+Cancelar+Documento.pdf/ 045ab788-99b0-c5d4-131c-7d1302eec6dc?t=1632412734956